# PORTAL DO ESTUDANTE ACESSO PASSO A PASSO

### PORTAL

**1º Passo** Acesse o endereço portaldoestudante.ifb.edu.br.

#### 2º Passo

Clique em "Solicitar primeiro acesso".

### 3º Passo

Informe seu CPF e clique em <u>"Envie-m</u>e instruções por *e-mail*".

### 4º Passo

Acesse sua conta de *e-mail* particular (*a que você informou no cadastro do processo seletivo ou na matrícula*).

### 5° Passo

Agora, clique no *link* que está no *e-mail* que foi enviado a você.

### 6º Passo

Crie sua senha! Insira a nova senha e repita a digitação para confirmar.

## CONTA DE E-MAIL

### 1º Passo

Sua conta de *e-mail* é criada automaticamente pelo sistema.

### 2º Passo

Para saber qual é o seu *e-mail*, acesse portaldoestudante.ifb.edu.br.

### 3º Passo

Menu "Configurações", Menu Usuários". Agora visualize seu *e-mail*.

### 4º Passo

Lembre-se de que a senha do seu *e-mail* é a mesma que foi criada para o Portal do IFB.

### 5° Passo

Se você não receber o *link* para criar sua conta no portal do estudante, é porque o seu *e-mail* pessoal está desatualizado no SGA. Procure o Registro Acadêmico de seu *campus*.

#### 7º Passo

Pronto! Agora, para acessar o Portal do Estudante, utilize o seu CPF e a senha que você criou.

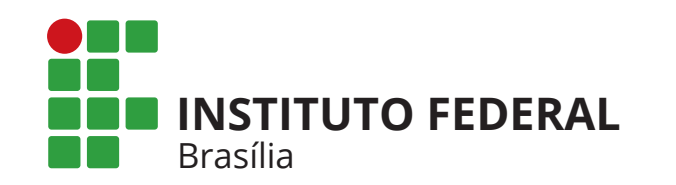

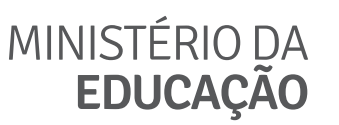

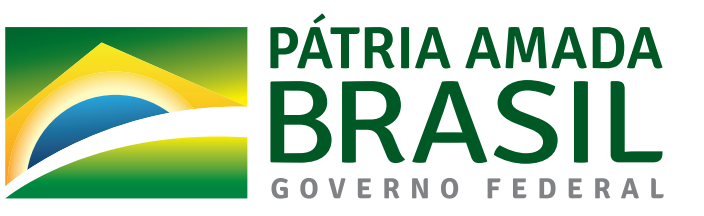